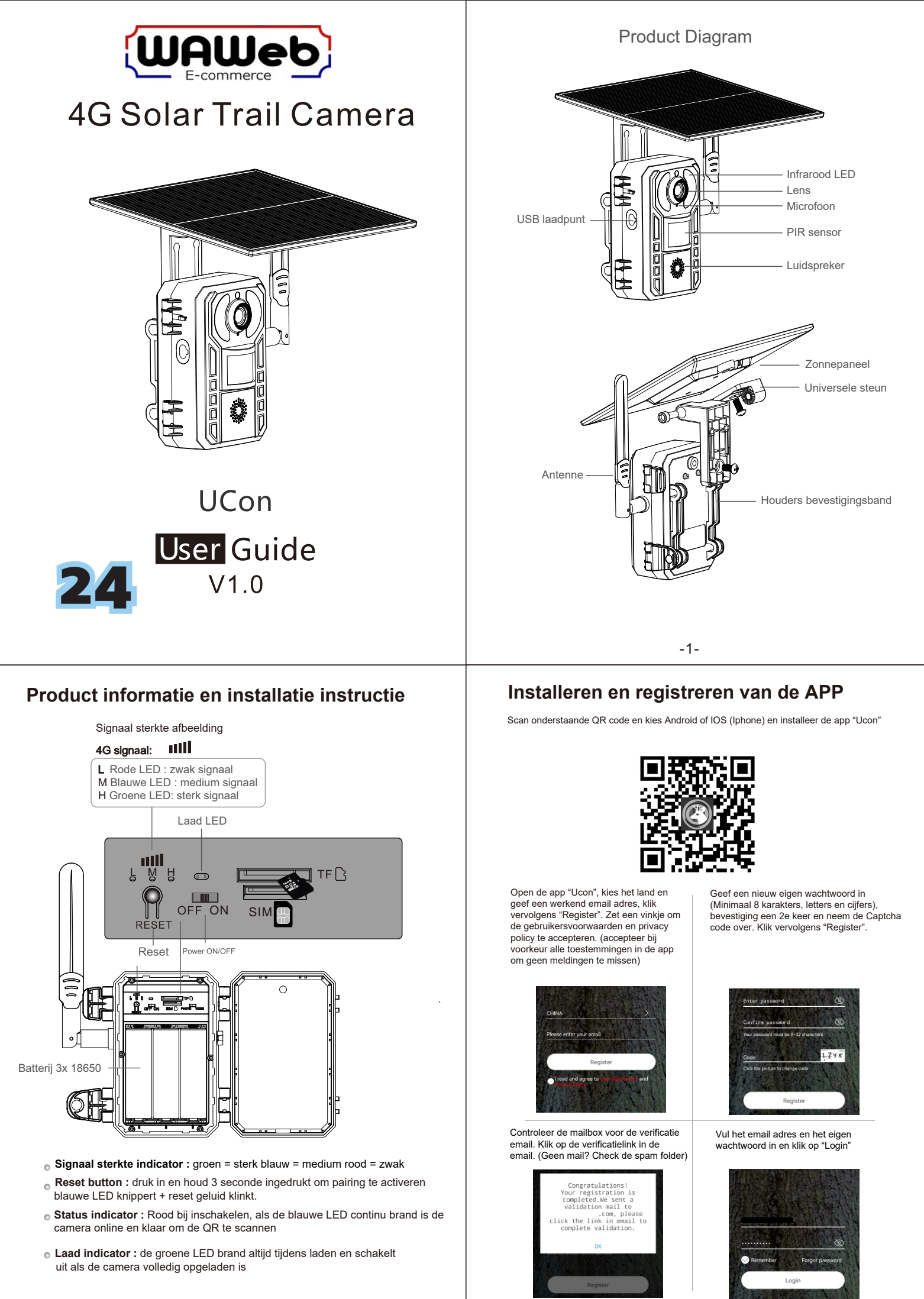

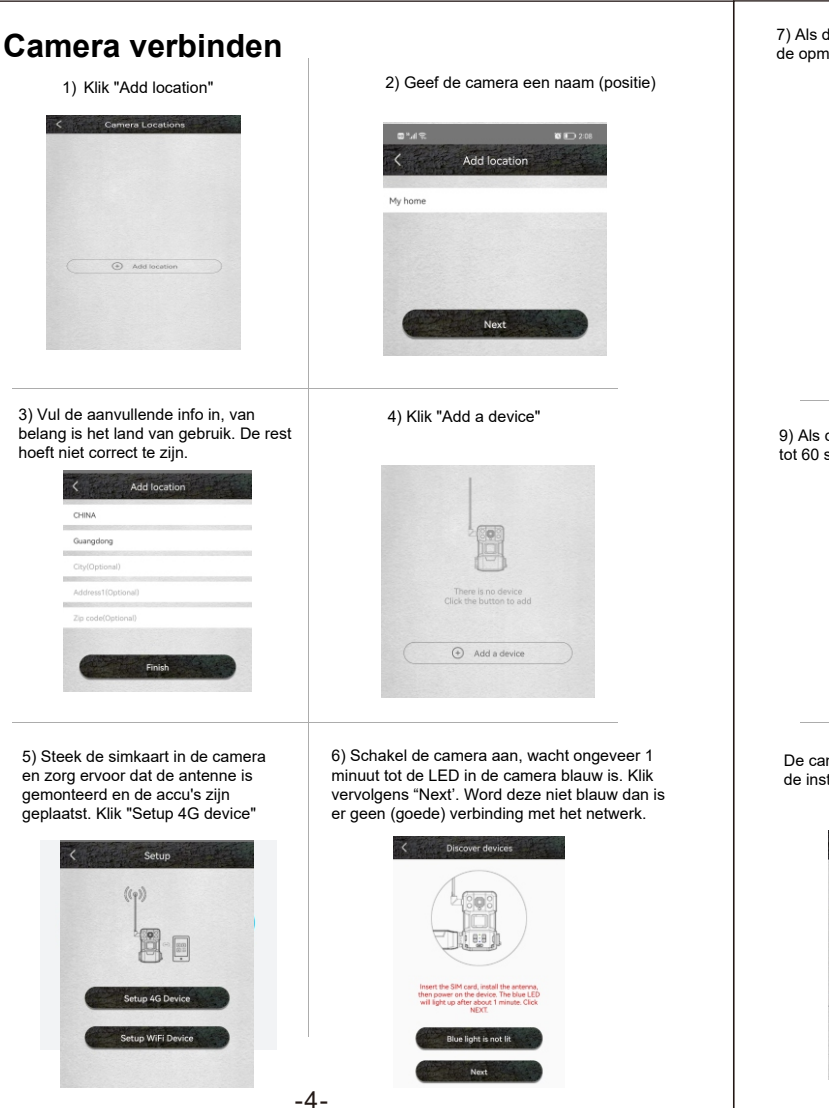

## De APP gebruiken

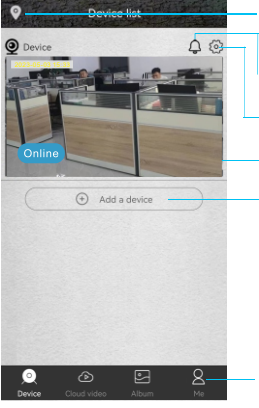

Lokatie kiezer

Account informatie

Schakel push berichten aan/uit Instellingen : delen, cloud opslag, camera verwijderen, schakel tussen video / foto

Tik aan om naar "live video" te gaan

Klik om een camera toe te voegen

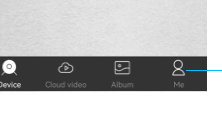

Instellingen camera : Opslag, beelden omdraaien, PIR detectie, Instellingen verlichting, Camera ID, Camera firmware etc.

Luidspreker aan/uit Screenshot nemen / foto Afspelen switchen tussen SD kaart en cloud opslag Live video opnemen Microfoon aan/uit

7) Als de LED niet blii brandt, lees dan de opmerkingen hierover in de app.

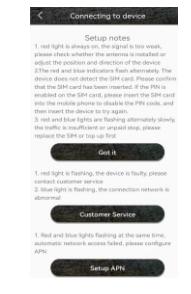

9) Als de QR code is gescand kan het 5 tot 60 seconden duren om te koppelen

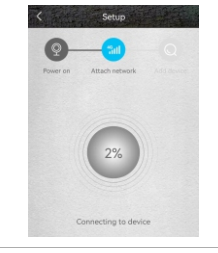

De camera verschijnt nu in de app en de installatie is voltooid

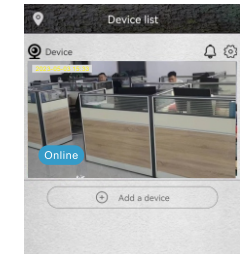

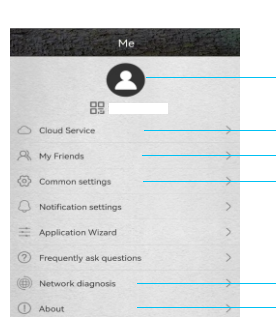

4 5 6 8

Klik het kalender symbool rechts

bovenin kies daarna de datum om opgenomen video's te bekijken

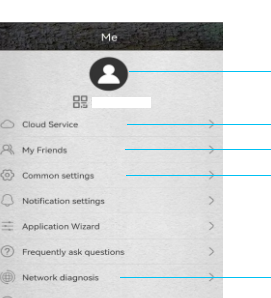

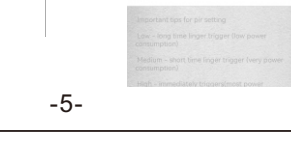

## Account informatie

Check "mijn account" en pas wachtwoord aan

Controleer de cloud opslag of schaf deze aan Controleer of voeg vrienden en bevoegdheden toe Diverse algemene instellingen

8) Scan met de app de QR code op de

Scan QR code

10) Geef de camera een naam en vul

eventueel de locatie in en klik "Next"

Opmerkingen over de PIR detectie

De gebruiker kan de PIR afstand

aanpassen door de gevoeligheid van de PIR in de inestellingen aan te passen. (Low < 9m - Mid < 14m - High < 20m)

0

Q

camera om deze te verbinden met de app.

Abun

Controller de signaalsterkte Informatie over de versie van de app

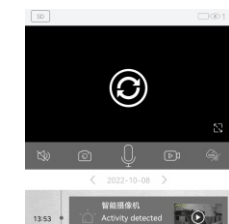

Kies de datum en tijd om opgenomen video's te bekijken op de SD kaart of in de cloud

In de afspeelmodus kunnen foto's en video's worden bekeken.

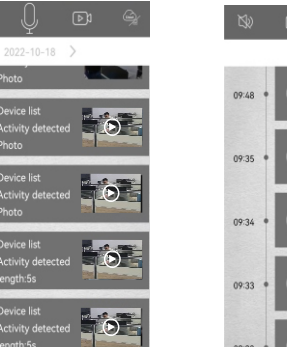

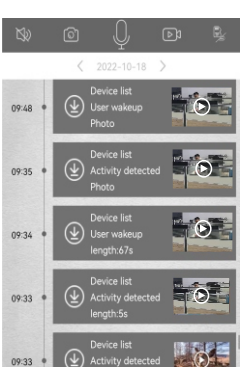

-6-